# С чего начать?

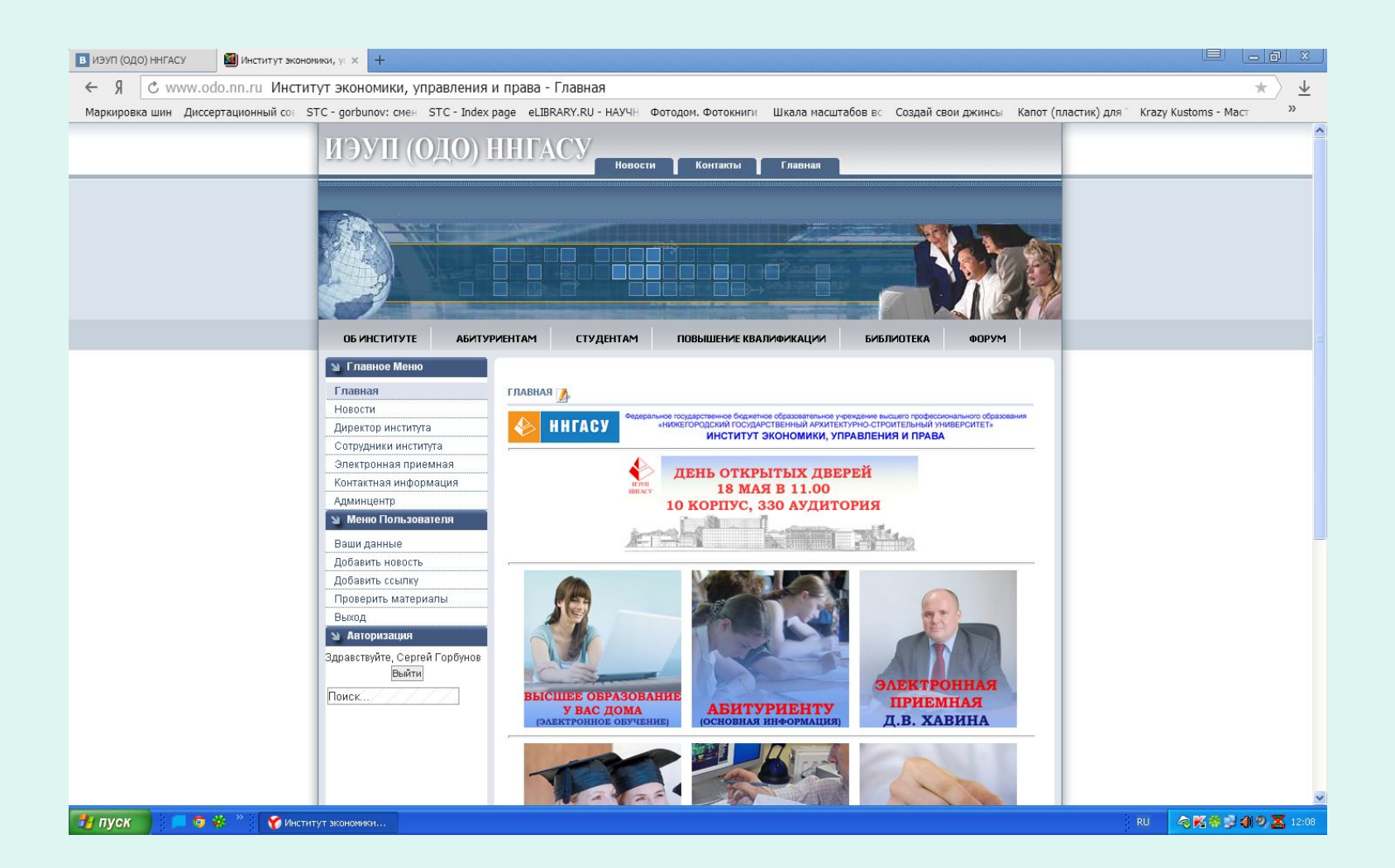

- Заходим на сайт ИЭУП (ОДО) ННГАСУ www.odo.nn.ru
- Переходим по ссылке «Электронное обучение»

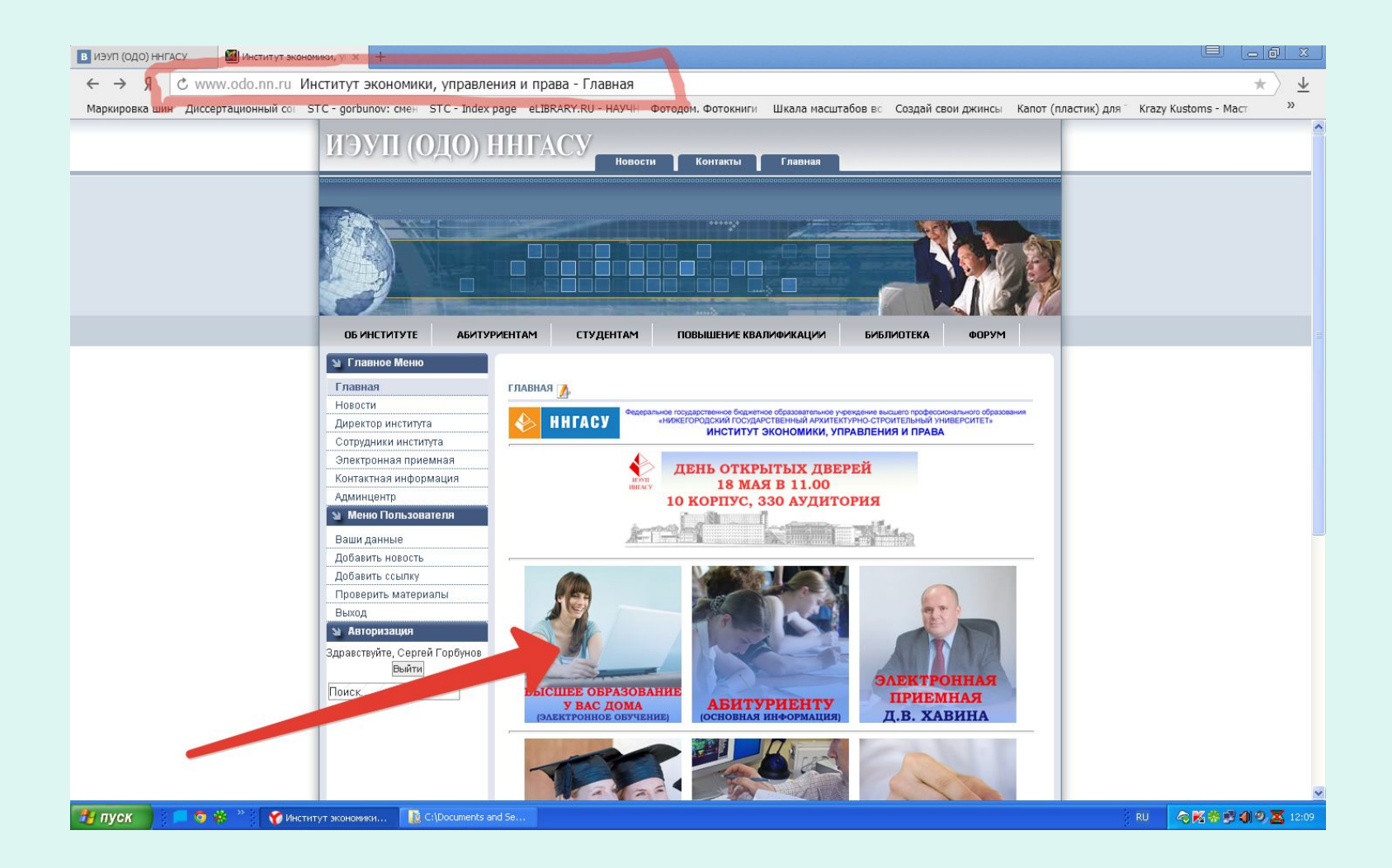

- Попадаем на сайт электронного обучения ИЭУП <u>www.odonngasu.com</u>
- Изучаем основные разделы сайта

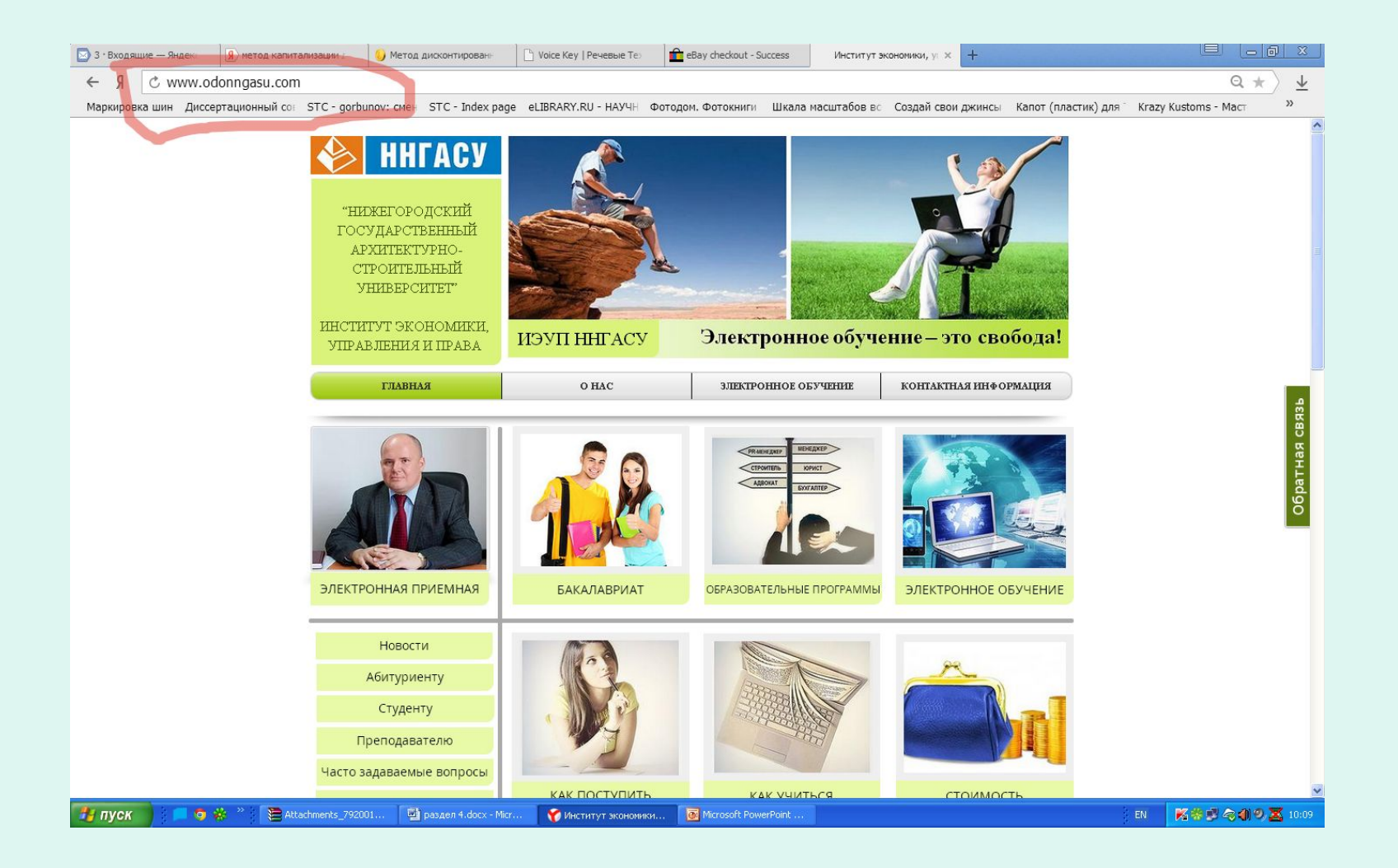

Основные возможности сайта для абитуриента: получить информацию о направлениях подготовки, сроках, стоимости, форме проведения занятий, задать вопросы и оперативно получить на них ответы, подать заявку на обучение

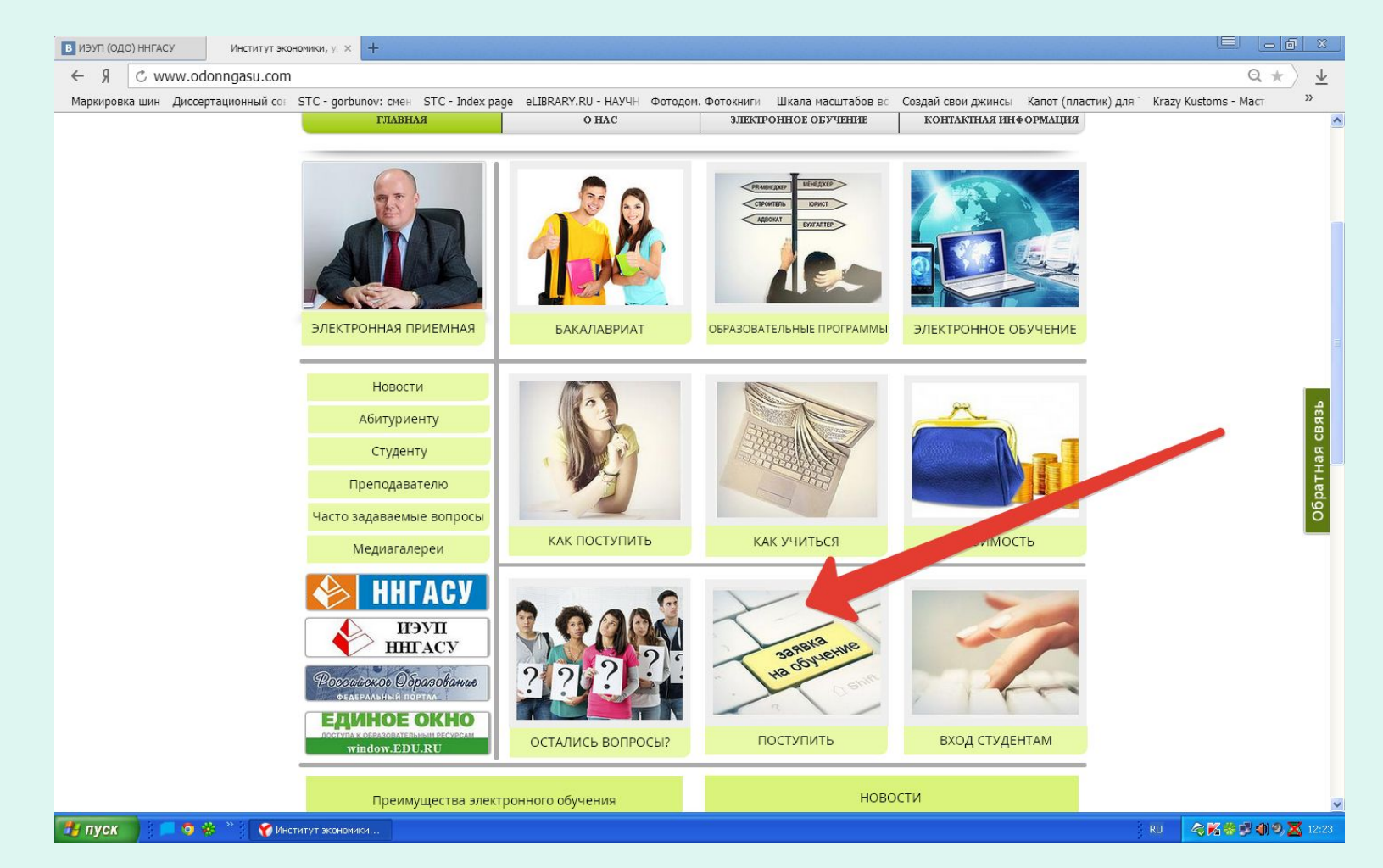

Абитуриент заполняет и отправляет форму.

В ответ получает письмо из деканата, с подтверждением возможности поступления в ИЭУП ННГАСУ, заполненными бланками заявления и договора.

После этого, в случае наличия результатов ЕГЭ, он может направить на адрес ННГАСУ заказное письмо с комплектом документов и производить оплату обучения.

| - Я C www.odor         | nngasu.com Институт экономики, управ          | вления и права ННГАСУ   ОСТ.     | АВИТЬ ЗАЯВКУ                      |                                        | Q * )                  |
|------------------------|-----------------------------------------------|----------------------------------|-----------------------------------|----------------------------------------|------------------------|
| аркировка шин Диссерта | ационный со: STC - gorbunov: смен STC - Index | к page eLIBRARY.RU - НАУЧН Фото, | дом. Фотокниги Шкала масштабов вс | Создай свои джинсы Капот (пластик) для | R Krazy Kustoms - Mact |
|                        | ИНСТИТУТ ЭКОНОМИКИ<br>УПРАВЛЕНИЯ И ПРАВА      | ИЭУП ННГАСУ                      | Элект                             | ронное обучение —                      |                        |
|                        | ГЛАВНАЯ                                       | O HAC                            | злектронное обучение              | контактная информация                  |                        |
|                        | <section-header></section-header>             | на обучение в ИЭУ                |                                   |                                        |                        |
|                        |                                               |                                  |                                   |                                        |                        |

После подачи документов и прохождения вступительных испытаний абитуриент производит оплату обучения. Файл квитанции можно скачать с сайта. Копию или скан квитанции отправляет в институт (лично, по факсу, по электронной почте)

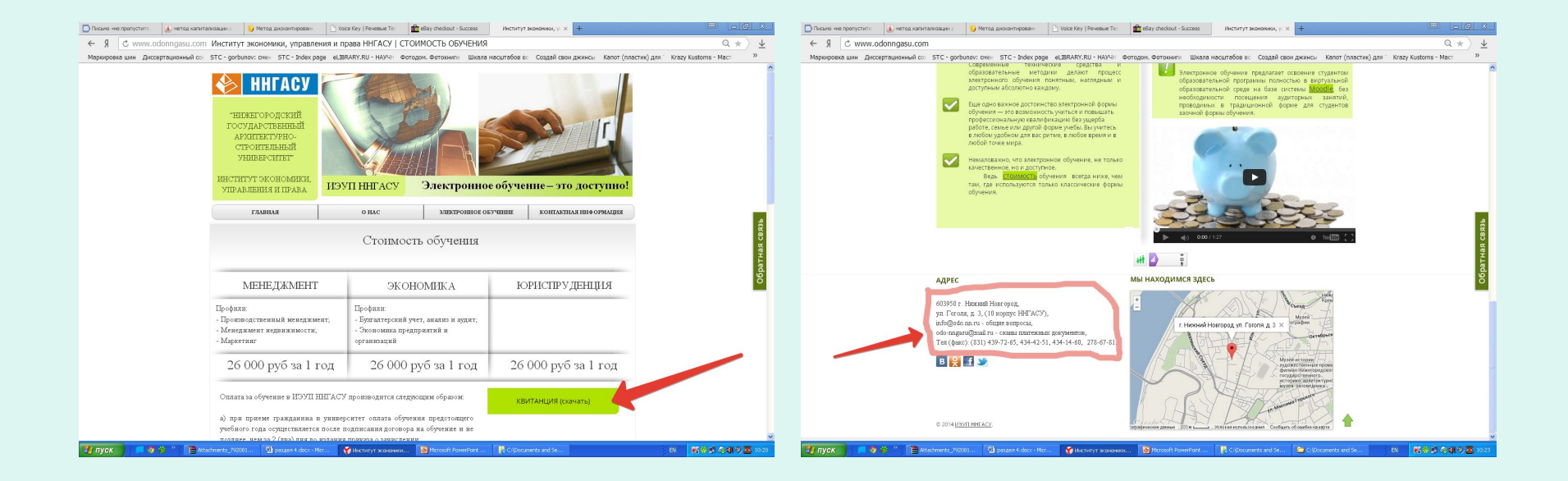

### После зачисления в ННГАСУ студент получает письмо с данными для входа в систему электронного обучения. Попасть в нее можно так:

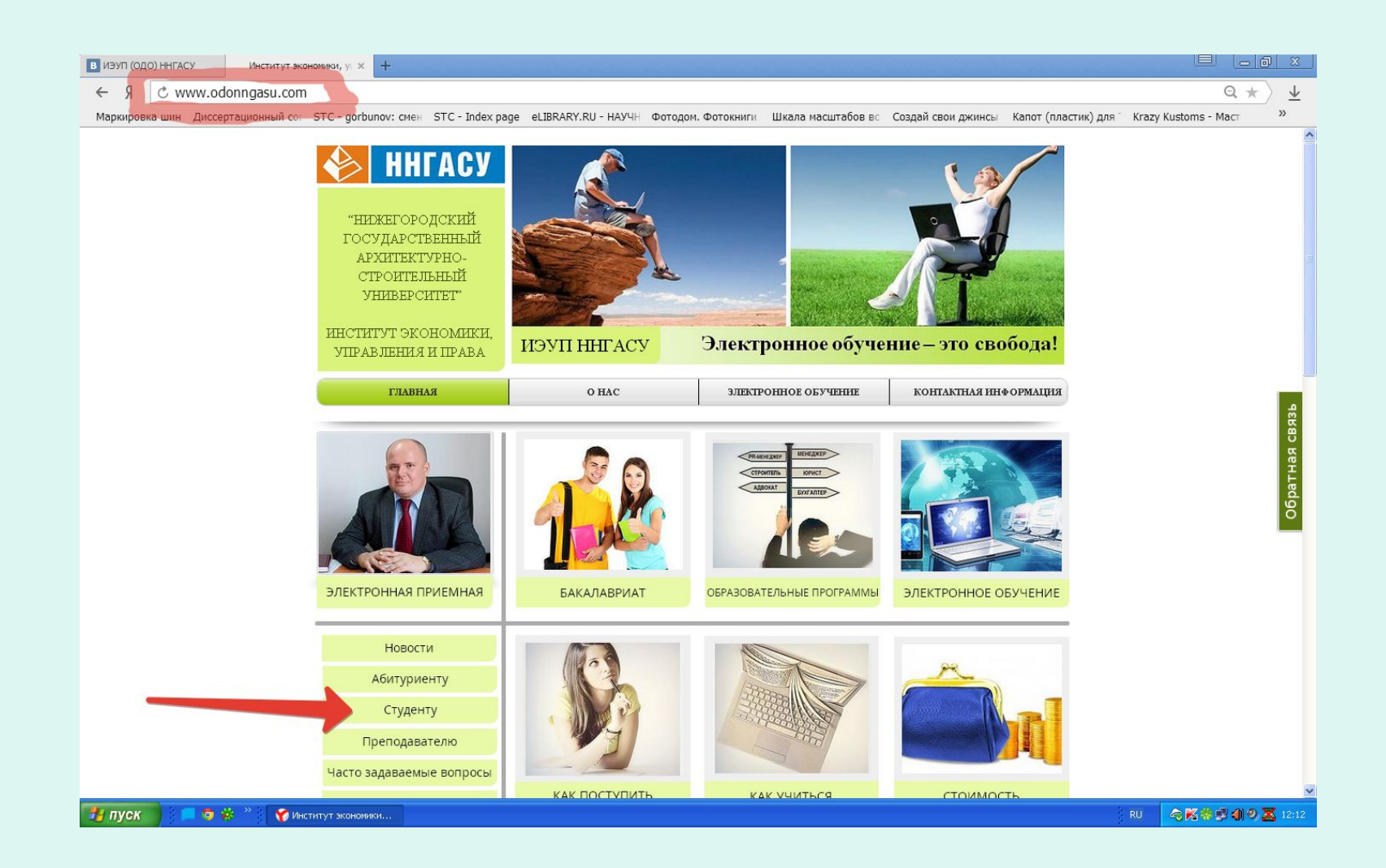

# Или так:

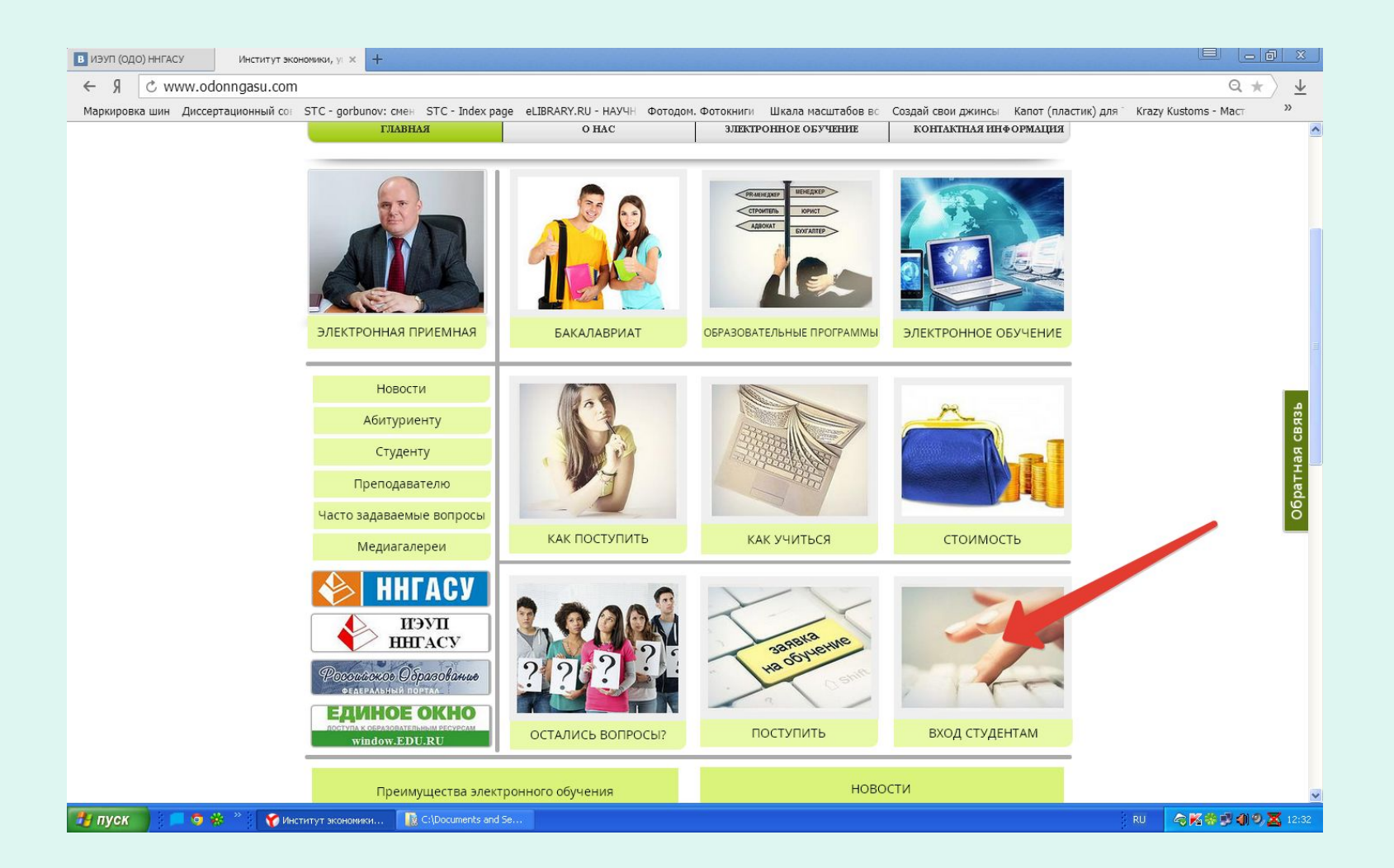

## После этого открывается сайт <u>www.odonngasu.dyndns.org</u> – система электронного обучения ИЭУП ННГАСУ. Студент вводит полученный по электронной почте логин и пароль, после чего входит в систему.

| ИЗУП (ОДО) ННГАСУ Институт экономики, у Миститут экономики, у × +                              |                                                                                                    |
|------------------------------------------------------------------------------------------------|----------------------------------------------------------------------------------------------------|
| 🗧 Я 🕐 odonngasu.dyndns.org Институт экономики, управления и права Нижегород                    | аского государственного архитектурно-строительного университета: Вход в систему 👘 ★ 🔪                                                                                                    |
| иаркировка шин Диссертационный со: STC - gorbunov: смен STC - Index page eLIBRARY.RU - НАУЧН Ф | отодом. Фотокниги Шкала масштабов вс Создай свои джинсы Капот (пластик) для Кrazy Kustoms - Маст »                                                                                                    |
| Институт экономики, управления и права Нижегородского государ                                  | оственного архитектурно-строительного университета Вы не кошли в оно<br>Русогий (пц)                                                                                                    |
| В начало 🕨 Вход в систему                                                                      |                                                                                                    |
| Вход                                                                                           | Вы в первый раз на нашем сайте?                                                                                                    |
| Логин gorbunov<br>Пароль ————————————————————————————————————                                  | Уважаемые пользователи!<br>Для входа в систему электронного обучения Института экономики, управления и права ННГАСУ<br>Вам необходимо авторизоваться в системе. Если у Вас возникли проблемы с авторизацией, Вам<br>нужно на адрес ieupnngasu@yandex.ru отправить запрос с указанием своих данных (Ф.И.О., номер<br>зачетной книски, номер группы). В ответном письме Вам повторно будут высланы<br>регистрационные данные (логин, пароль). |
| Выт                                                                                            | не вошли в систему<br>В начало                                                                                                    |
|                                                                                                |                                                                                                    |

### Внешний вид системы электронного обучения после входа студента

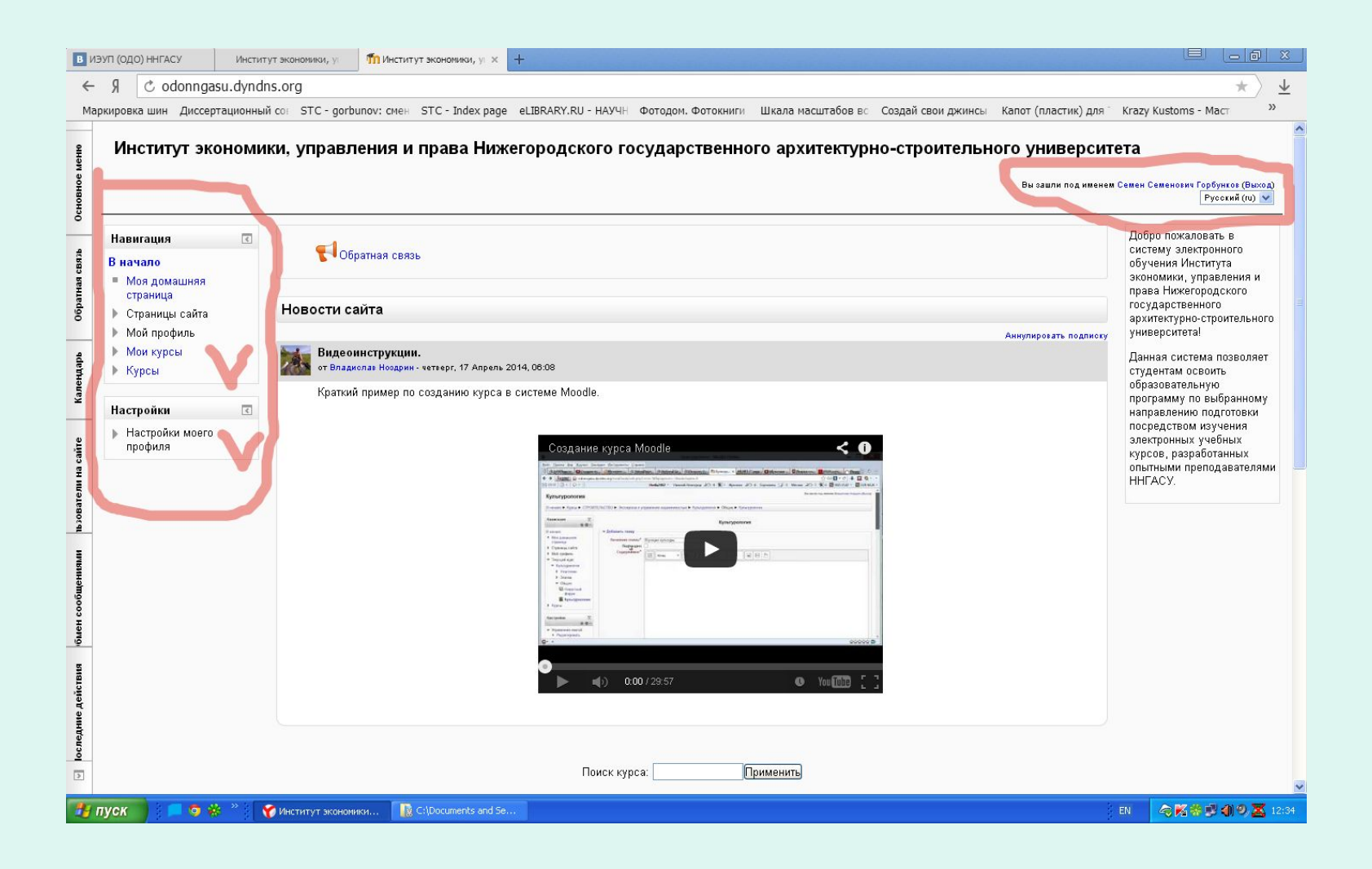

# Настройка личного кабинета студента

| в изу        | П (ОДО) ННГАСУ Инсти                                 | тут эконоивои, уг Минститут эконоивои, уг х +                                                                                                    |                                                   |                                                          | 8                       |
|--------------|------------------------------------------------------|----------------------------------------------------------------------------------------------------|---------------------------------------------------|----------------------------------------------------------|-------------------------|
| ←            | ¶ ♂ odonngasu.dynd                                   | Ins.org                                                                                                    |                                                   | $\star$                                                  | $\overline{\mathbf{h}}$ |
| Марк         | ировка шин Диссертационн                             | ий со: STC - gorbunov: смен STC - Index page eLIBRARY.RU - НАУЧН Фотодом. Фотокниги Шкала масштабов вс                                                                                                    | Создай свои джинсы Капот (пластик) для            | Krazy Kustoms - Mact                                     | »                       |
| сновное меню | Институт эконом                                      | ики, управления и права Нижегородского государственного архитектур                                                                                                    | 10-СТРОИТЕЛЬНОГО УНИВЕРСИТ<br>Вы зашли под именем | гета<br>и Семен Семенович Горбунков (Выхо<br>Русокий (и) | a)                      |
|              | Навигация 💽                                          |                                                                                                    | 1                                                 | Добро пожаловать в                                       | 5                       |
| 46983        | В начало                                             | 📢 Обратная связь                                                                                                    |                                                   | систему электронного<br>обучения Института               |                         |
| тная с       | <ul> <li>Моя домашняя<br/>страница</li> </ul>        |                                                                                                    |                                                   | экономики, управления и<br>права Нижегородского          |                         |
| 06pa         | <ul> <li>Страницы сайта</li> </ul>                   | Новости сайта                                                                                                    |                                                   | государственного<br>архитектурно-строительног            | ro                      |
|              | Мой профиль                                          |                                                                                                    | Аннулировать подписку                             | университета!                                            |                         |
| dapb         | <ul> <li>Мои курсы</li> <li>Курсы</li> </ul>         | Видеоинструкции.<br>от Владиолав Ноздрин - четверг, 17 Апрель 2014, 06:08                                                                                                    |                                                   | Данная система позволяет                                 | ê.                      |
| алең         | 1.3600                                               | Краткий пример по созданию курса в системе Moodle.                                                                                                    |                                                   | образовательную                                          |                         |
| ×            | Настройки 💽                                          |                                                                                                    |                                                   | программу по выоранному направлению подготовки           |                         |
| e            | <ul> <li>Настройки моего</li> <li>профила</li> </ul> | Consulta vitros Mondila                                                                                                    | -                                                 | посредством изучения<br>электронных учебных              |                         |
| a caň        | <ul> <li>Редактировать</li> </ul>                    | создание курса мооле                                                                                                    |                                                   | курсов, разработанных<br>опытными преподавателям         | ли                      |
| HME          | информацию                                           | (4) (1) (1) (1) (1) (1) (1) (1) (1) (1) (1                                                                                                    | 8                                                 | HHFACY.                                                  |                         |
| OBAT         | <ul> <li>Обмен сообщениями</li> </ul>                | The state of the state of the s    |                                                   |                                                          |                         |
| <u>a</u>     | Блоги                                                | term     term            |                                                   |                                                          |                         |
| N.           | P Shu ku                                             | E Consecution     E Marganet     E Marganet     E Marganet     E Marganet     E Marganet                                                                                                    |                                                   |                                                          |                         |
| цени         |                                                      | 8 Francisco<br>3 Joans<br>- Chapter<br>- Magnet                                                                                                    |                                                   |                                                          |                         |
| 19003        |                                                      | Free<br>B for a for a |                                                   |                                                          |                         |
| мен          |                                                      | Raty parks 2<br>                                                                                                    |                                                   |                                                          |                         |
| 9            |                                                      | I⊉. •                                                                                                    |                                                   |                                                          |                         |
| TBMB         |                                                      | • • • • • • • • • • • • • • • • • • •                                                                                                    | <b>A</b>                                          |                                                          |                         |
| Acid         |                                                      |                                                                                                    | -                                                 |                                                          |                         |
| дние         |                                                      |                                                                                                    |                                                   |                                                          |                         |
| осле         |                                                      |                                                                                                    |                                                   |                                                          |                         |
| D            | u dundan ora/logio/danga                             | Поиск курса: Применить                                                                                                    |                                                   |                                                          |                         |
|              |                                                      | Muchanity aconomica                                                                                                    |                                                   | N 284400 7                                               | 12:35                   |
|              |                                                      |                                                                                                    |                                                   |                                                          | Terrare .               |

Раздел электронных курсов, на которые записан студент. Электронные курсы – это дисциплины учебного плана. На электронные курсы студента записывает методист деканата в соответствии с графиком учебного процесса на предстоящий семестр.

| ркировка шин Диссертационный<br>Институт экономи                    | со: STC - gorbunov: смен STC - Index page eLIBRARY.RU - НАУЧН Фотодом. Фотокниги Шкала масштабов вс Создай свои джинсы Капот (пластик) для н<br>ки, управления и права Нижегородского государственного архитектурно-строительного университе<br>вы озвли под именем С | газу Kustoms - Маст »»<br>Га<br>емен Семенович Горбунков (Выход)<br>Рисский (Ш) м                                                                                                    |
|---------------------------------------------------------------------|----------------------------------------------------------------------------------------------------|----------------------------------------------------------------------------------------------------|
| Навигация<br>В начало В начало Моя домашняя страница Страницы сайта | €1Обратная связь<br>Новости сайта                                                                                                    | Русский (tu)<br>Добро пожаловать в<br>систему электронного<br>обучения Института<br>экономики, управления и<br>права Нижегородского<br>государственного<br>опученитов сторикального                                                                                                   |
| <ul> <li>Мой профил</li> <li>Мои курсы</li> <li>Курсы</li> </ul>    | Аннулировать подписсу<br>Видеоинструкции.<br>от Владиолав Ноодрин - четверг, 17 Апрель 2014, 06:08                                                                                                    | архитектурно-строительного<br>у университета!<br>Данная система позволяет<br>студентам освоить<br>образовательную<br>программу по выбранному<br>направлению подготовки<br>посредством изучения<br>злектронных учебных<br>курсов, разработанных<br>опытными преподавателями<br>ННГАСУ. |
| Настройки                                                           | краткии пример по созданию курса в системе Moodle.                                                                                                    |                                                                                                    |
|                                                                     | Поиск курса:                                                                                                    |                                                                                                    |

## Список электронных курсов, на которые записан данный студент

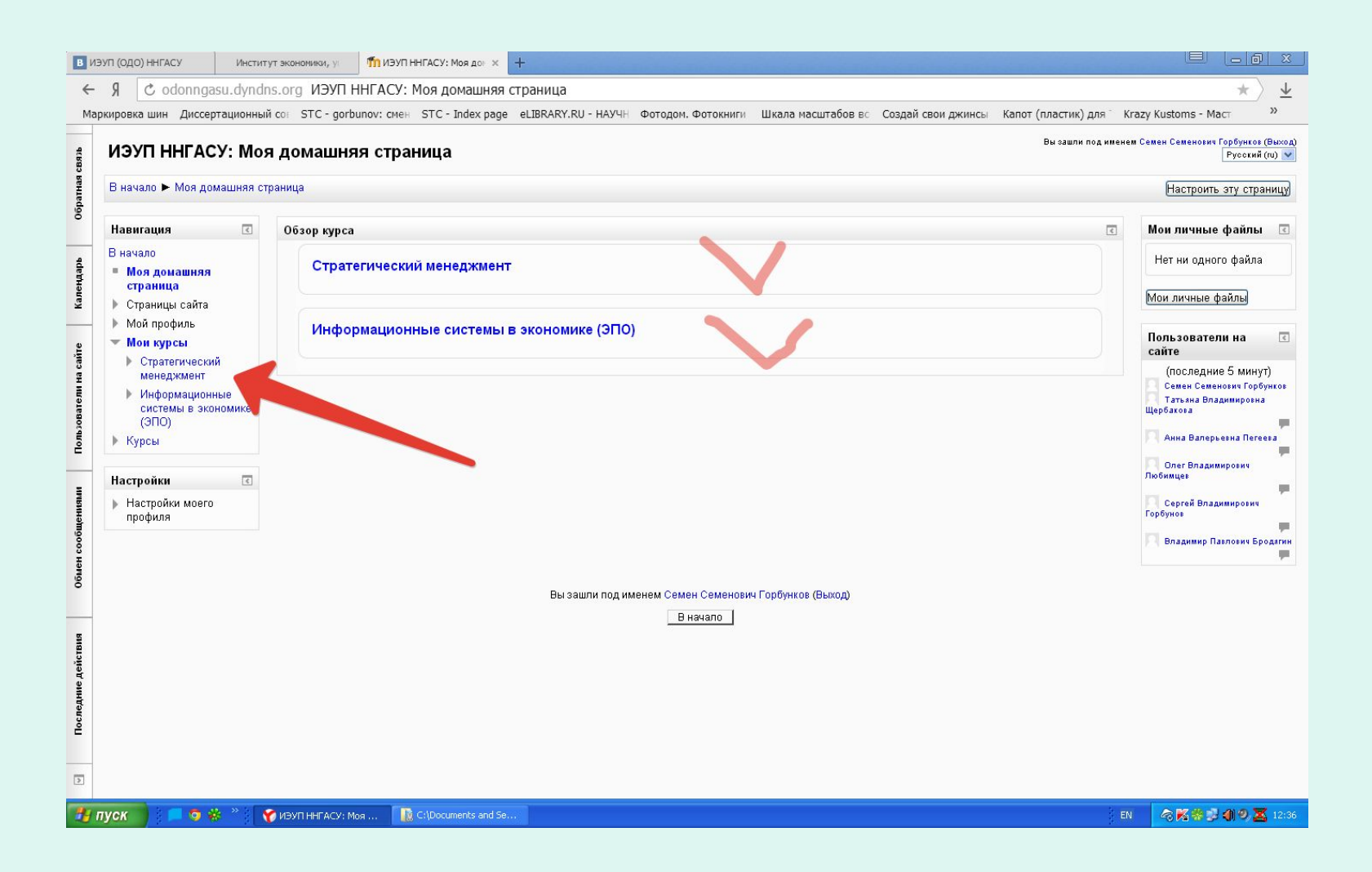